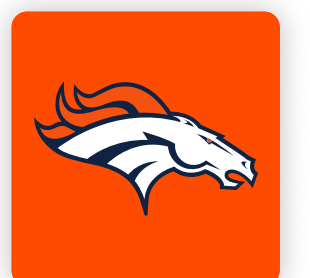

# ONLINE TICKETING STEP-BY-STEP GUIDE (MOBILE WEB + DESKTOP) HOW TO CANCEL A TICKET TRANSFER

Using your mobile device's camera, scan the QR code below to access your online account manager.

If you cannot scan the QR code below, navigate to https://am.ticketmaster.com/broncos/.

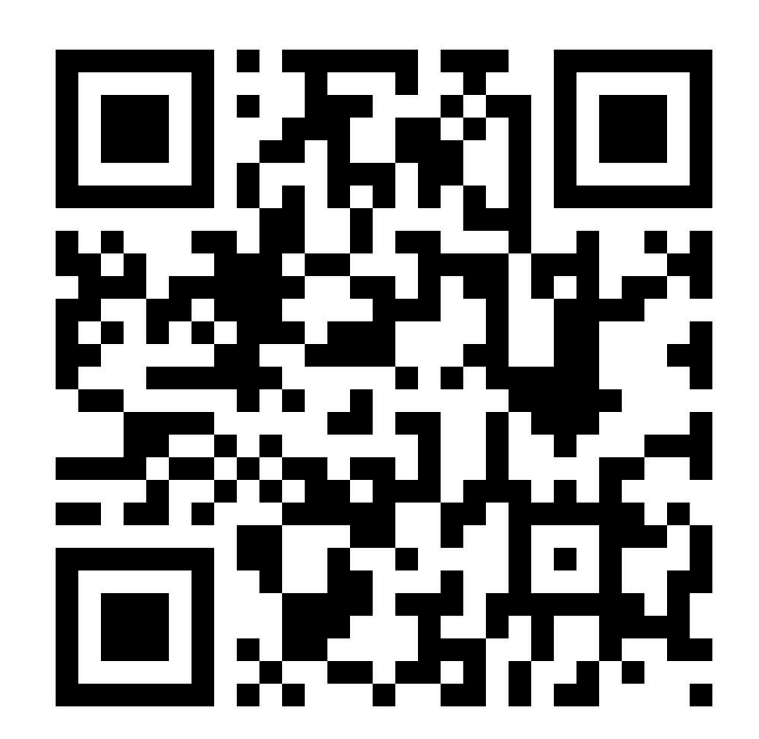

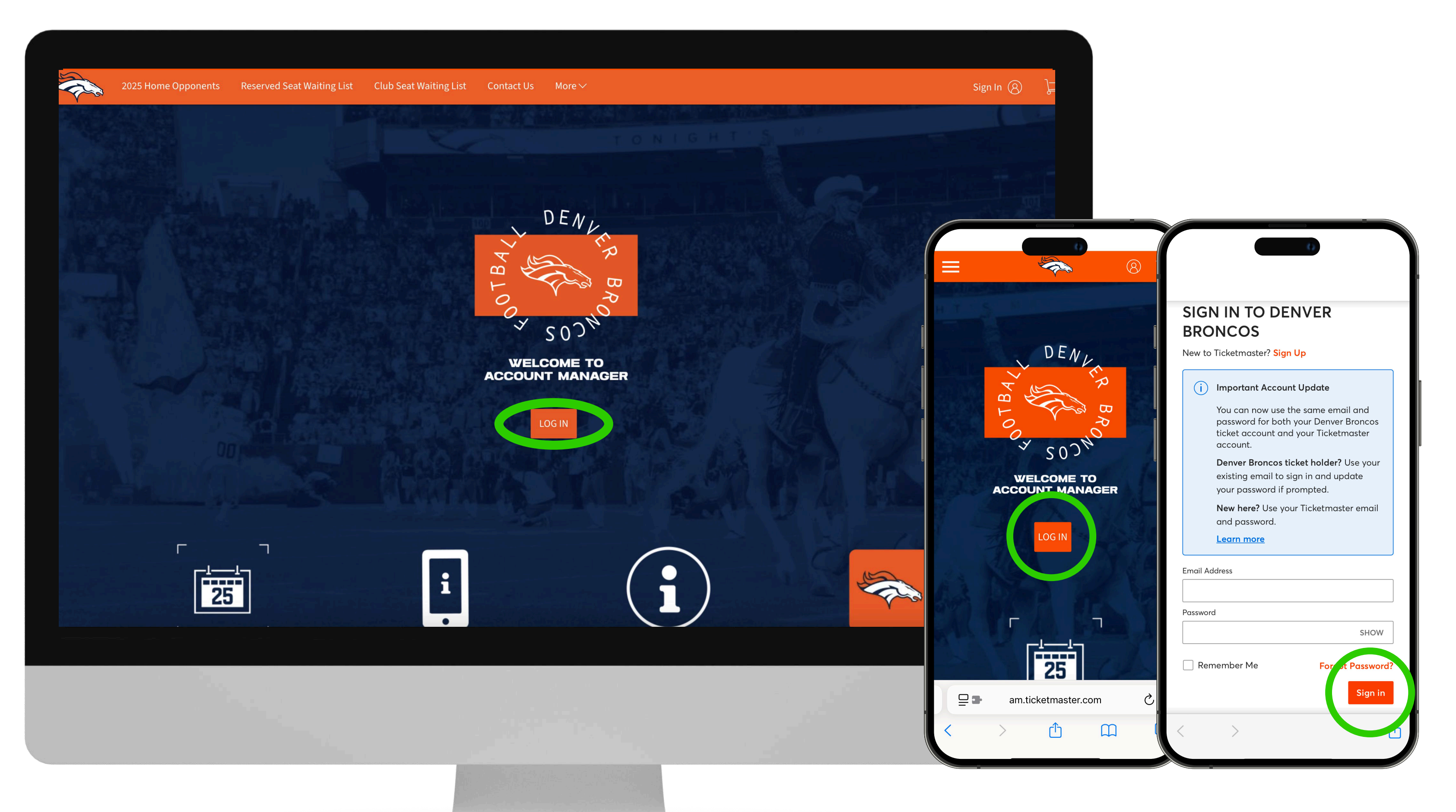

Tap the "Log In" button on the Account Manager landing page to 2 enter the email address and password associated with your Denver Broncos Account, and then select "Sign In".

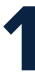

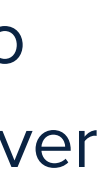

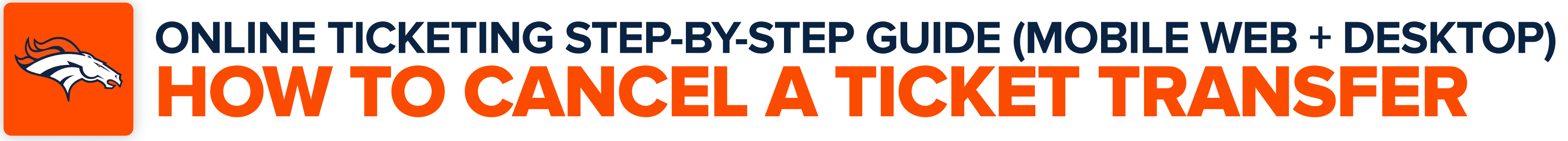

Once you are logged into your account, tap "My Events". On mobile devices, expand the main menu to access My Events.

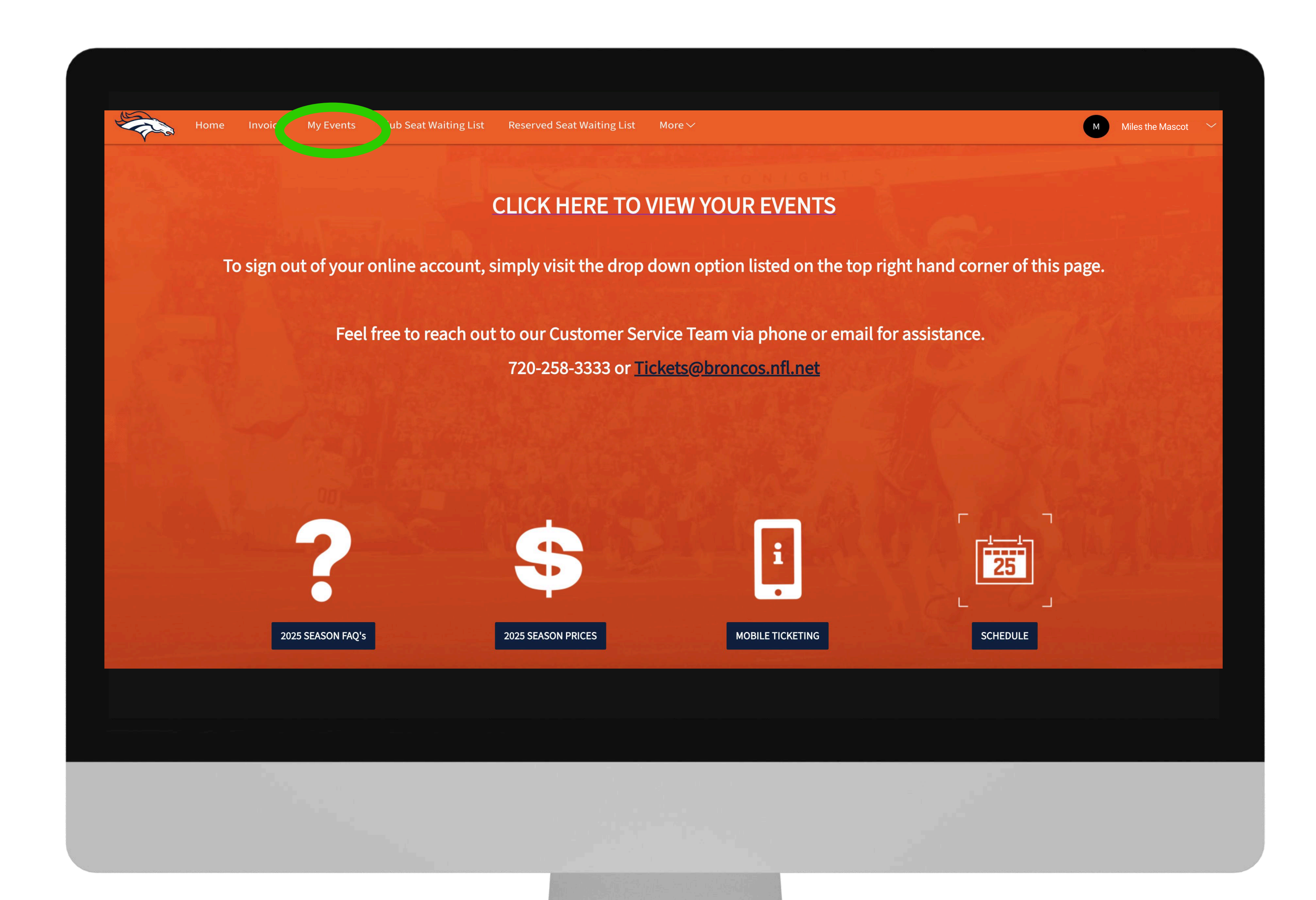

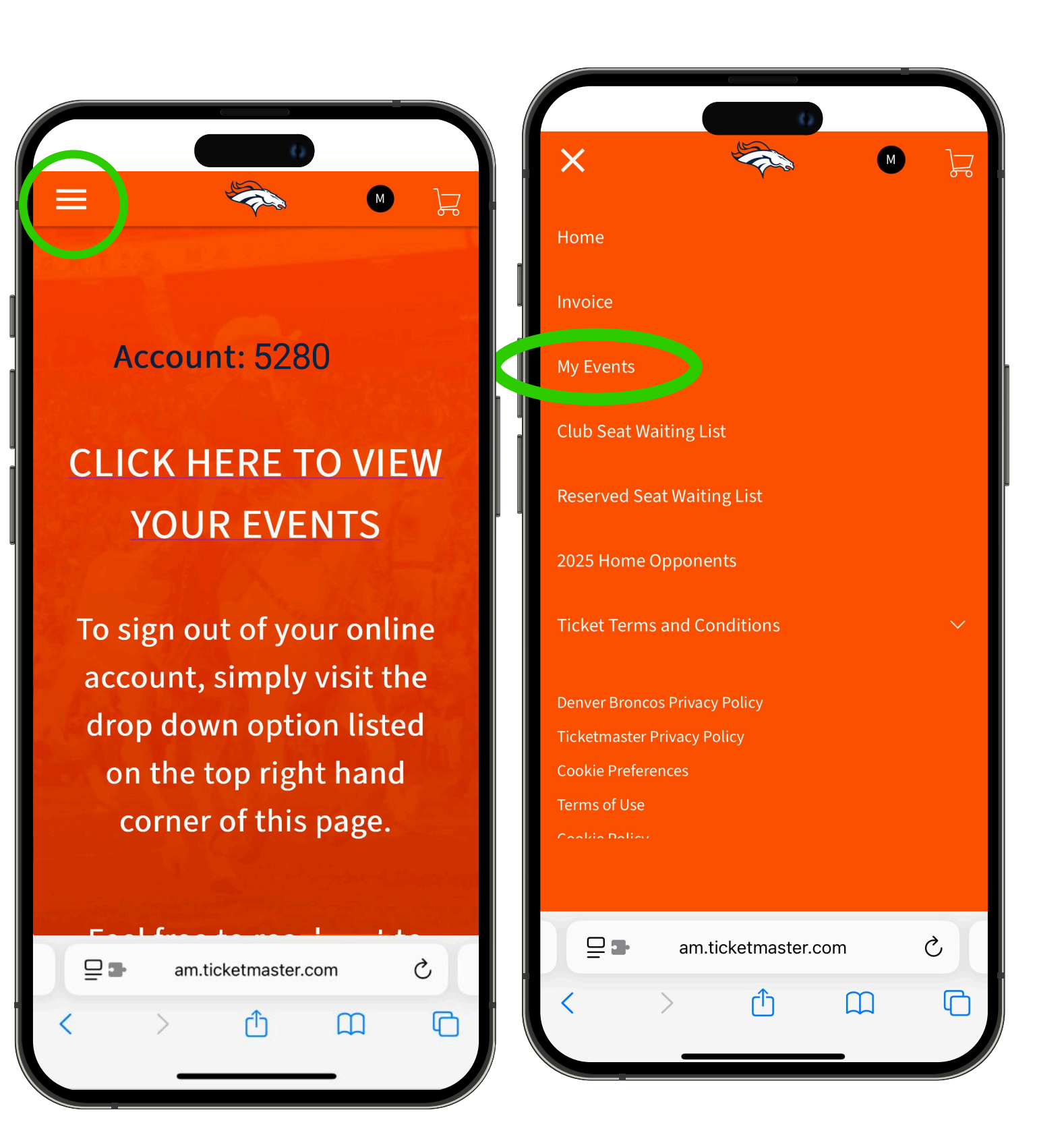

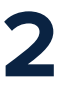

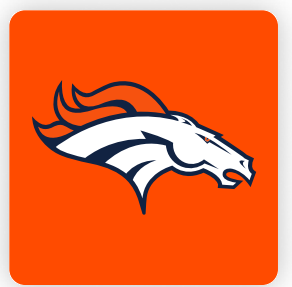

# ONLINE TICKETING STEP-BY-STEP GUIDE (MOBILE WEB + DESKTOP) HOW TO CANCEL A TICKET TRANSFER

## To access your ticket transfer, locate the event and tap **"View Event Details"**.

| Mar Evente                                      |                                                             |
|-------------------------------------------------|-------------------------------------------------------------|
|                                                 |                                                             |
|                                                 |                                                             |
|                                                 | Denver Brances vs. Tennessee Titans                         |
| vs.                                             | Denver Broncos vs. Tennessee mans                           |
|                                                 | <ul> <li>Denver, CO — Empower Field at Mile High</li> </ul> |
|                                                 |                                                             |
|                                                 | Denver Pronces vs Tennessee Titens Perking                  |
| PARKING<br>PASS                                 | Centreer Broncos vs Tennessee Titalis Parking               |
|                                                 | Parking - Empower Field                                     |
| A CARDON AND AND AND AND AND AND AND AND AND AN |                                                             |
| vs. 🥡                                           | Denver Broncos vs. Cincinnati Bengals                       |
|                                                 | ិ៍ Mon • Sep 29, 2025 • 06:15 PM                            |
|                                                 | ⊘ Denver, CO — Empower Field at Mile High                   |
|                                                 |                                                             |
| PARKING                                         | Denver Broncos vs Cincinnati Bengals Parking                |
| PASS                                            | Mon • Sep 29, 2025 • 06:15 PM                               |
|                                                 | Parking - Empower Field                                     |
|                                                 |                                                             |

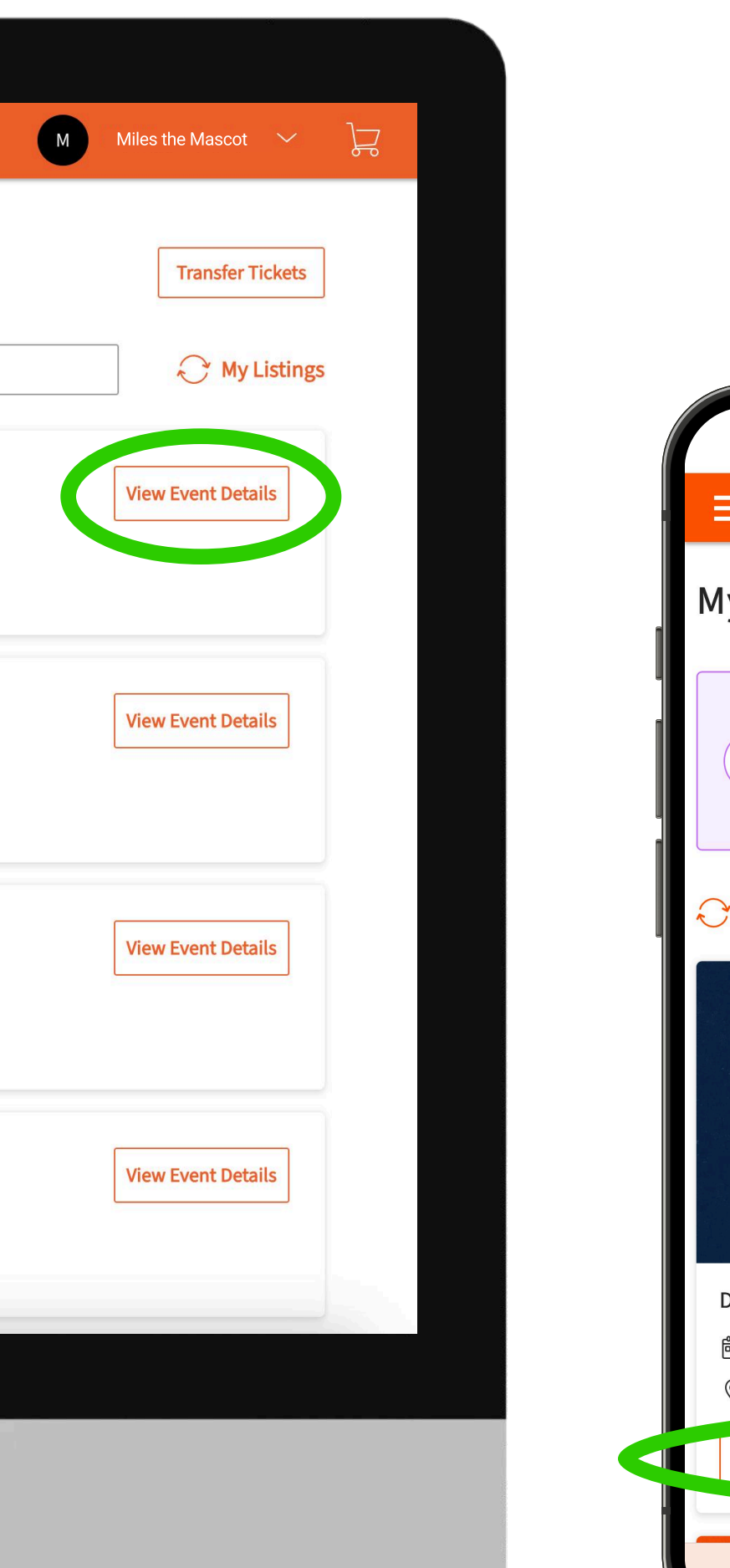

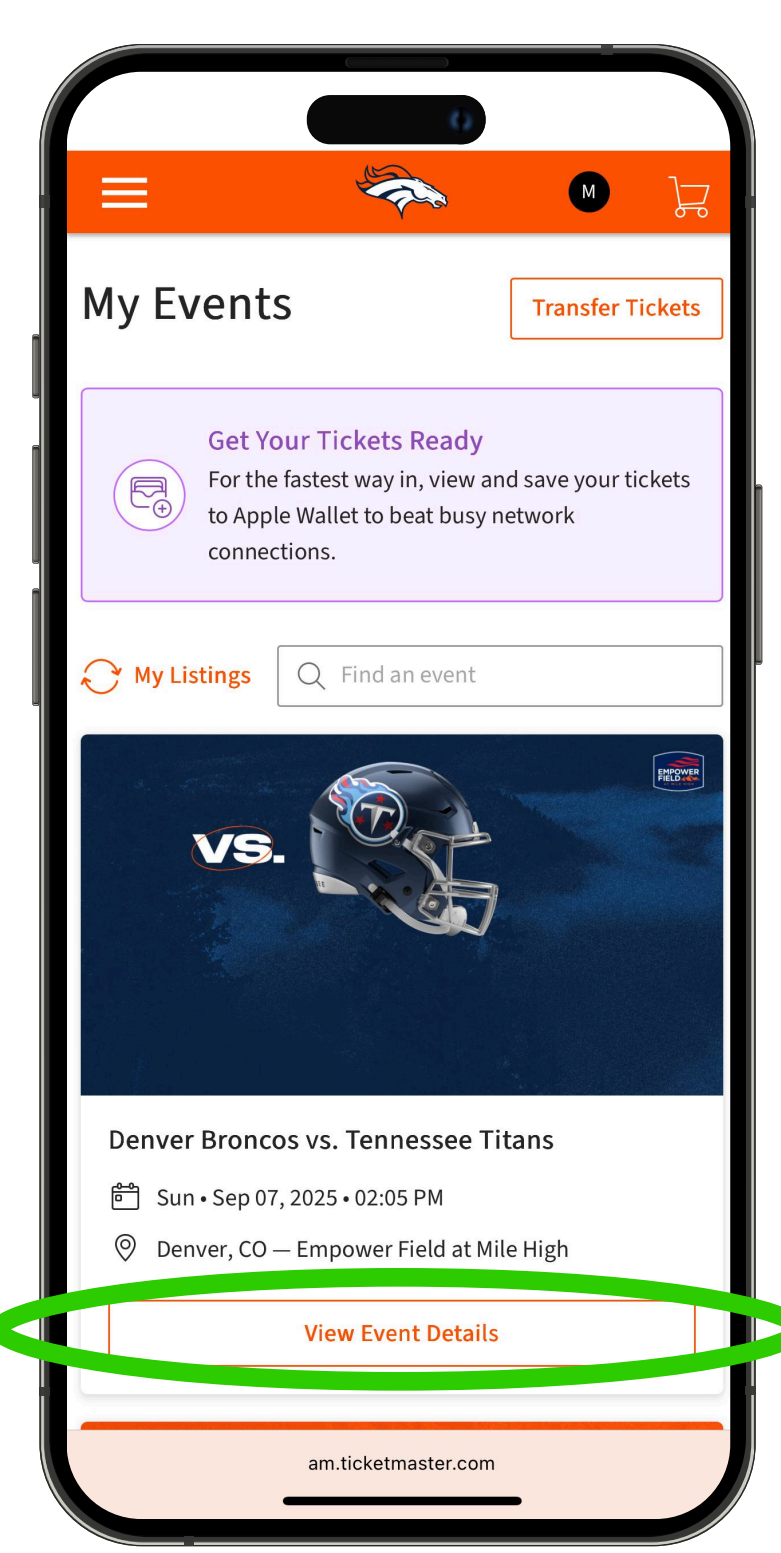

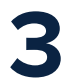

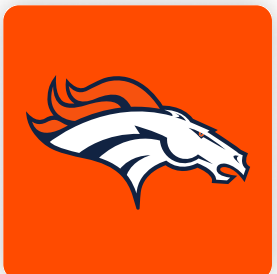

## ONLINE TICKETING STEP-BY-STEP GUIDE (MOBILE WEB + DESKTOP) HOW TO CANCEL A TICKET TRANSFER

### To being cancelling the transfer, tap **"Cancel Transfer".**

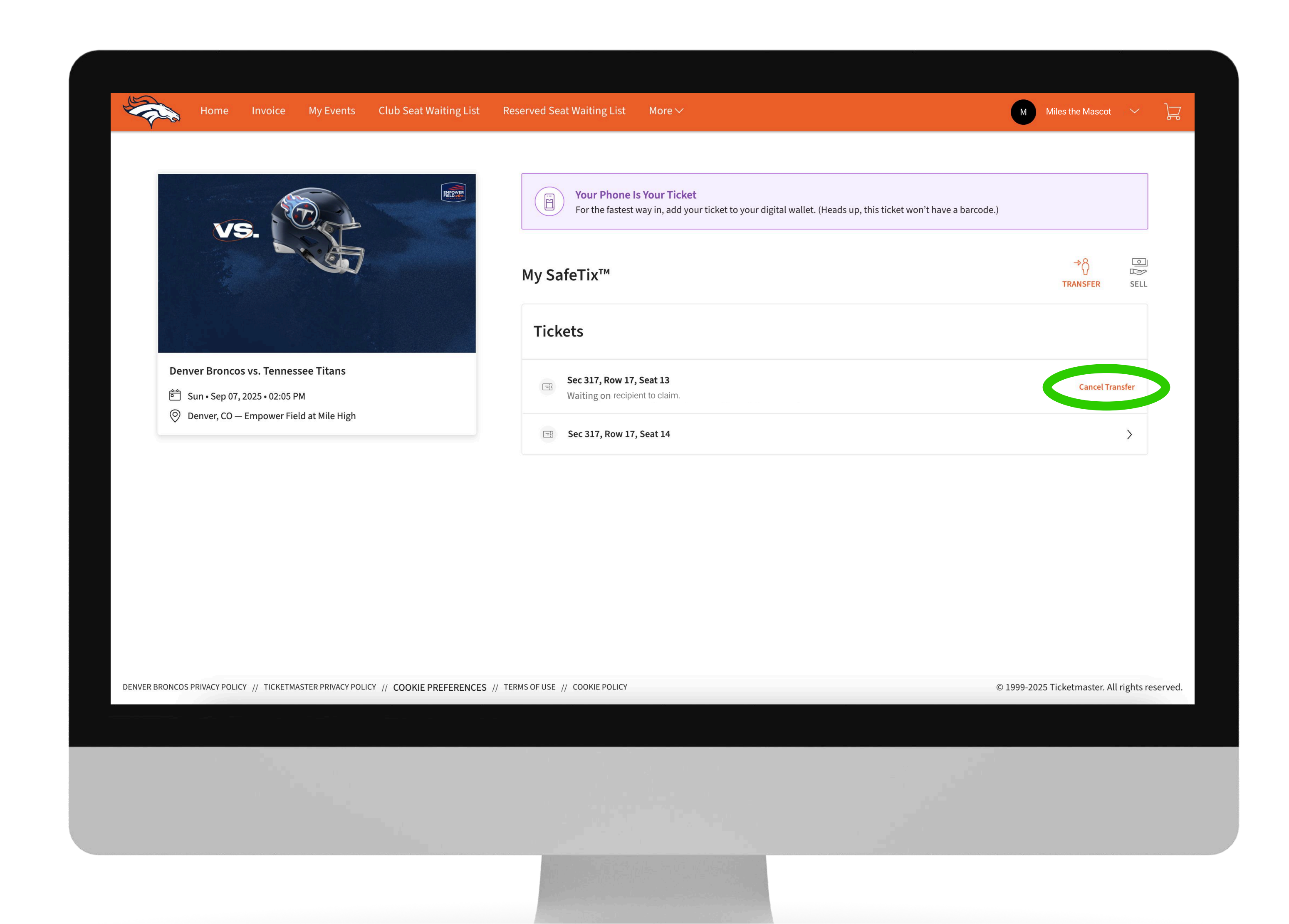

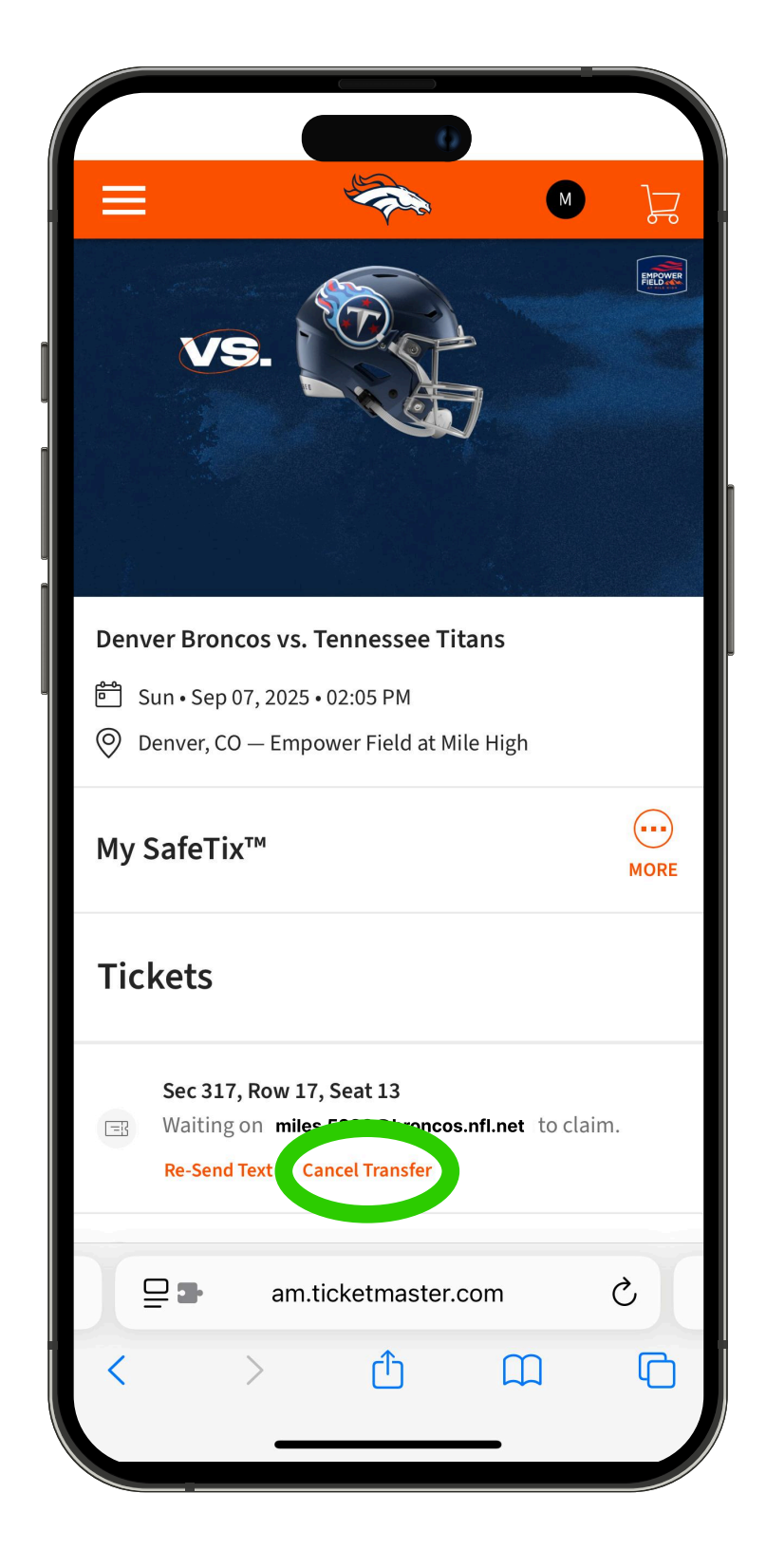

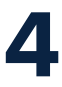

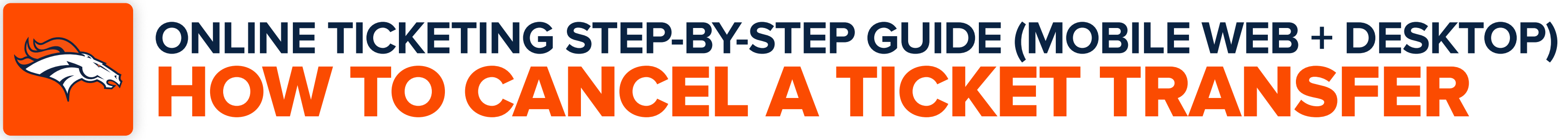

Confirm your transfer cancellation by tapping "Yes" ("Cancel Transfer on" desktop). You will then see a confirmation pop-up that the transfer has been cancelled.

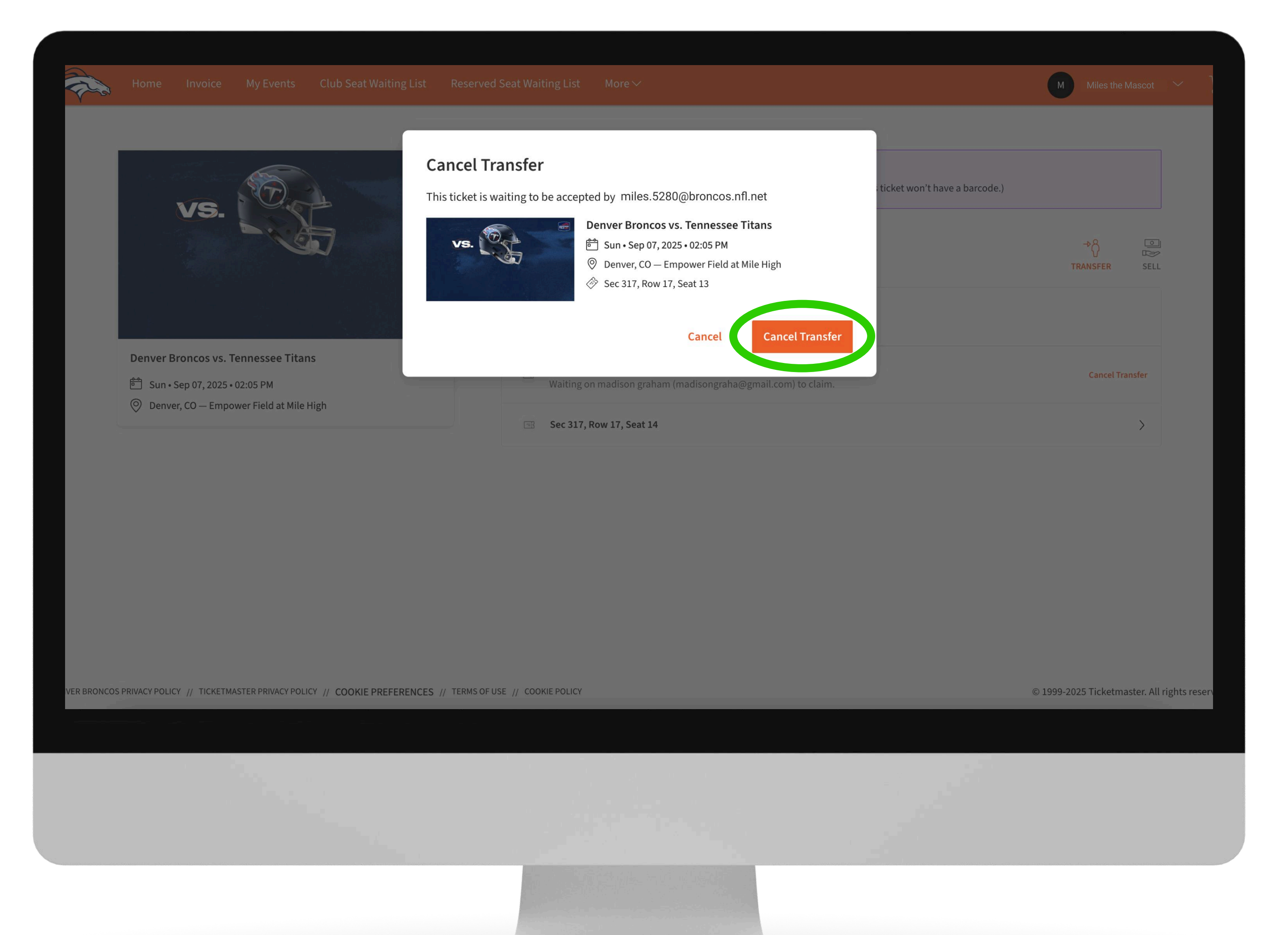

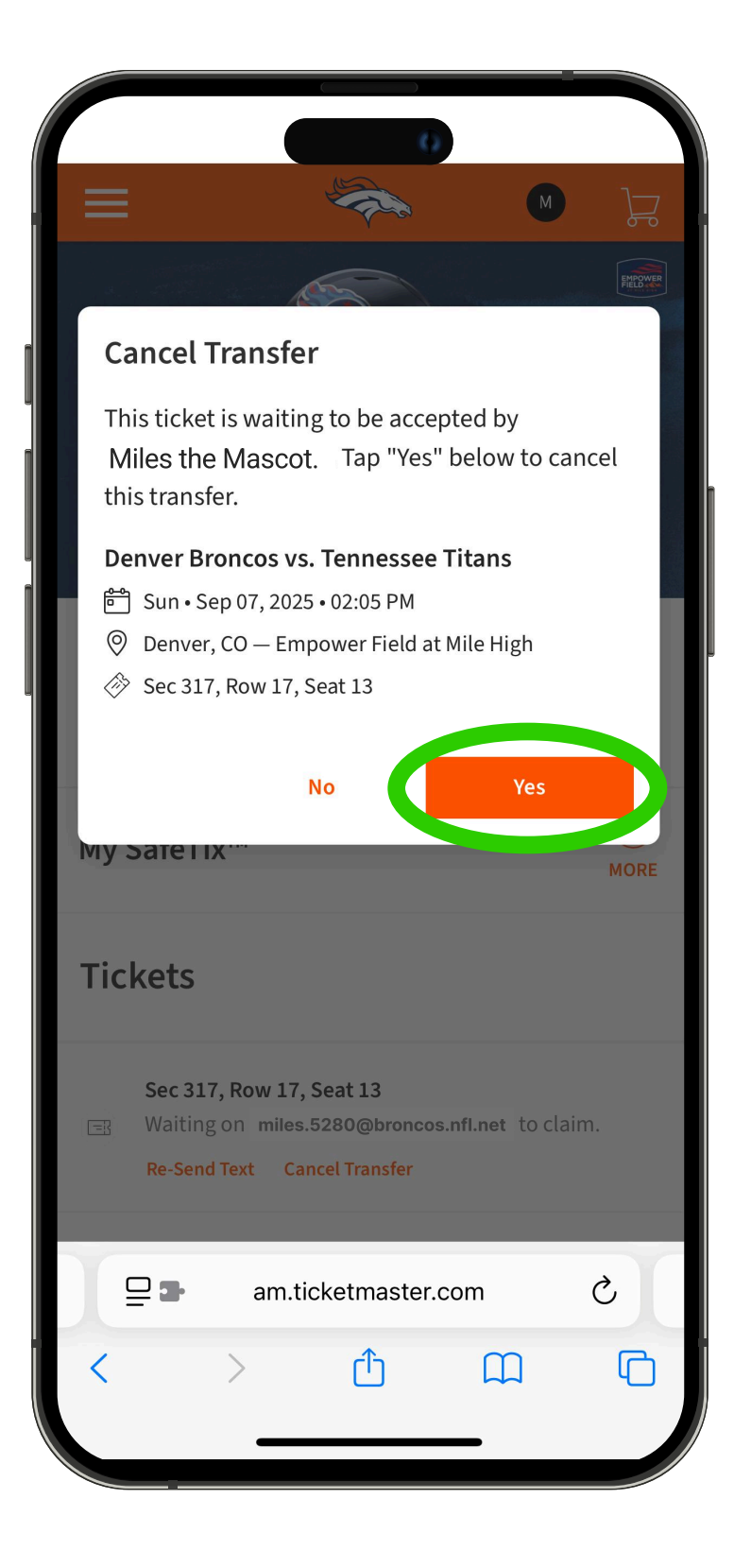

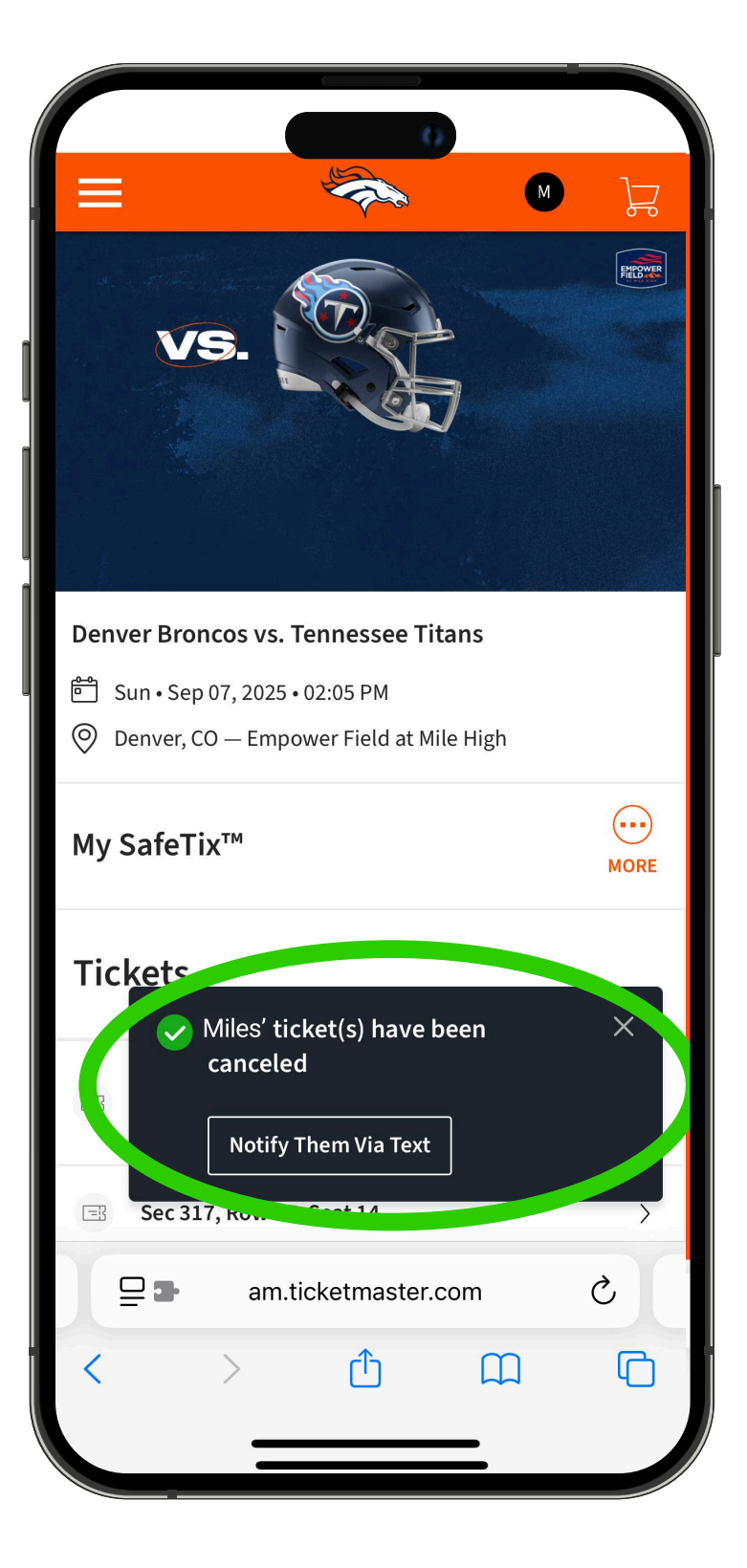

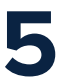